B5FH-7011-02 Z2

# FMV LIFEBOOK

**FMV-LIFEBOOK** 

# ユーザーズマニュアル

# **Softex BayManager**

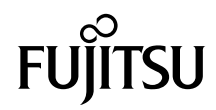

| はじめに                        | З |
|-----------------------------|---|
| Softex BayManager について      | 5 |
| Softex BayManager の操作方法     | 6 |
| サポート外のユニットの交換/取り外し/取り付けについて | 7 |
| 制限事項                        | 8 |

Memo

## はじめに

本書は Softex BayManager (以降、本ソフト)の使い方および、お使いになるうえでの注意 事項などを記載しています。本ソフトをお使いになる前に必ずお読みください。 なお、お使いのパソコンの設定によっては、「ダブルクリック」を「クリック」に読み替え る必要があります。

2003年1月

## 本書の表記

## ■ 機種名表記

本文中の表記を、以下のように略して表記します。

| 機種名                                              | 本文中の | D表記             |
|--------------------------------------------------|------|-----------------|
| FMV-7000NA3                                      | [NA] |                 |
| FMV-7160NU3、FMV-715NU3<br>FMV-7170NU3、FMV-716NU3 | [NU] | 本パソコン<br>パソコン本体 |
| FMV-6120MG3、FMV-612MG3                           | [MG] |                 |

## ■各部名称の記載

マルチベイユニットとモバイルマルチベイユニットを総称して「ユニット」と記載しています。

#### ■製品の呼び方

本書に記載されている製品名称を、次のように略して表記します。 Microsoft<sup>®</sup> Windows<sup>®</sup> Millennium Edition を、Windows Me または Windows と表記しています。

## ■本文中の記号

本文中に記載されている記号には、次のような意味があります。

| 記号    | 意味                                        |
|-------|-------------------------------------------|
| 熮重要   | お使いになる際の注意点や、してはいけないことを記述しています。必ずお読みください。 |
| POINT | 操作に関することを記述しています。必要に応じてお読みください。           |

MicrosoftおよびWindowsは、米国Microsoft Corporationの米国およびその他の国における登録商標です。 その他の各製品名は、各社の商標、または登録商標です。 その他の各製品は、各社の著作物です。

Copyright<sup>©</sup> 米国 Softex, Inc. All Rights Reserved, Copyright<sup>©</sup> FUJITSU LIMITED 2002-2003

Memo

## Softex BayManager について

本ソフトは、パソコン本体の電源を切らずに、マルチベイユニットを交換/取り外し/取 り付けることができるソフトウェアです。

#### ■対応 OS

• Windows Me

## ■対応ユニット

本ソフトでは、次のユニットに対応しています。

| ユニット名称                        | [NA] [NU] | (MG) |
|-------------------------------|-----------|------|
| 内蔵 DVD-ROM & CD-R/RW ドライブユニット | •         | •    |
| 内蔵 CD-R/RW ドライブユニット           | •         | •    |
| 内蔵 CD-ROM ドライブユニット            | •         | •    |

#### ■画面での表示

次のユニットがパソコンに接続されている場合は、本ソフトの「記憶装置」タブ、またタ スクバーにある「BayManager」アイコンにカーソルを合わせると次のように表示されます。

| ユニット名称                        | 画面での表示 |  |
|-------------------------------|--------|--|
| 内蔵 DVD-ROM & CD-R/RW ドライブユニット |        |  |
| 内蔵 CD-R/RW ドライブユニット           | CD-ROM |  |
| 内蔵 CD-ROM ドライブユニット            |        |  |
| 内蔵 FDD ユニット <sup>注</sup>      | Floppy |  |

注: 画面に表示されますが、本ソフトの対応ユニットではありません。

## ■お使いになるうえでの注意

#### 修重 要

- ▶本ソフトが添付されている装置以外で本ソフトを使わないでください。他の装置でお使いになると、ハードディスクの内容が破損するおそれがあります。
- ▶本ソフトを使ってユニットの交換/取り外し/取り付けを行う前に、起動中のアプリケーションをすべて終了してください。
- スタンバイ中にユニットの交換/取り外し/取り付けを行わないでください。必ず本ソ フトをお使いになるか、Windows を終了してパソコン本体の電源を切ってから、操作し てください。
- ・ご利用になる CD-R/RW ライティングソフトによっては、本ソフトがインストールされた 環境で正常に動作しない場合があります。

## Softex BayManager の操作方法

## ■起動方法

次のいずれかの方法で実行してください。

- ・タスクバーの「BayManager」アイコンを右クリックし、「開く」をクリックします。
- ・タスクバーの「BayManager」アイコンをダブルクリックします。

・「コントロールパネル」ウィンドウの「Softex BayManager」をダブルクリックします。 各設定項目については「Softex BayManager」ウィンドウの「ヘルプ」をクリックして、参照してください。

## ■ユニットの取り外し/交換方法

- 1 起動しているすべてのアプリケーションを終了させます。
- 2 「Softex BayManager」を実行します。
- 3「Softex BayManager」ウィンドウの「デバイス管理」タブで「取り外し/交換」をクリックします。
- 4「次に、ベイデバイスの取り外しまたは交換を行い、「OK」を押してください。」というメッセージが表示されたら、ユニットの取り外しまたは交換を行い、「OK」をクリックします。

「システムデバイス変更」ウィンドウが消えたら、ユニットの取り外しまたは交換は完了で す。

#### ■ユニットの取り付け方法

- 1 起動しているすべてのアプリケーションを終了させます。
- 2 「Softex BayManager」を実行します。
- 3「Softex BayManager」ウィンドウの「デバイス管理」タブで「挿入」をクリックします。
- 4「次に、デバイスをベイに挿入し、「OK」をクリックします。」というメッセージが表示されたら、ユニットを取り付け、「OK」をクリックします。

「システムデバイス変更」ウィンドウが消えたら、ユニットの取り付けは完了です。

#### POINT

▶ユニットの交換直後は「マイコンピュータ」ウィンドウなどからドライブの表示が消えること があります。しばらくすると再表示され、使用することができます。

## サポート外のユニットの 交換/取り外し/取り付けについて

本ソフトがサポートしていない以下のユニットは、本ソフトをインストールした場合、パ ソコン本体の電源を入れたまま交換/取り外し/取り付けを行うことができます。

#### ・〔NA〕 〔NU〕 の場合

- 増設用内蔵バッテリユニット
- マルチベイカバー
- ・ 〔MG〕の場合
  - 内蔵 FDD ユニット
  - 内蔵 PC カードユニット
  - 増設用内蔵バッテリユニット
  - モバイルマルチベイカバー

これらサポート外のユニットどうしを交換するときは、本ソフトをお使いになる必要はあ りません。

ただし、サポートしているユニットからの交換時、またはサポートしているユニットへの 交換時は、本ソフトをお使いください。

#### 修重 要

▶ 内蔵 FDD ユニット

内蔵 FDD ユニットの交換/取り外し/取り付けを行う場合は、内蔵 FDD ユニットのアクセス ランプが消えていることを確認してください。

- また、取り付け/取り外しは、以下の手順で行うようにしてください。
  - 1. タスクバーの「ハードウェアの取り外し」アイコンをクリックします。
  - 「USB フロッピー-ドライブ(X:)の停止」をクリックします。
    内蔵 FDD ユニットをX ドライブとして説明しています。ドライブ名が異なる場合は、お 使いの環境に合わせて読み替えてください。
  - 「USB フロッピーは安全に取り出すことができます。」というメッセージが表示されたことを確認して、「OK」をクリックします。
  - 4. 内蔵 FDD ユニットを取り外します。
  - 5. 交換するユニットの手順に従い、取り付けてください。
- ▶ 内蔵 PC カードユニット

内蔵 PC カードユニットに PC カードがセットされている場合は、PC カードを取り出してから 内蔵 PC カードユニットの交換/取り外し/取り付けを行うようにしてください。 PC カードの取り出し方は、パソコン本体マニュアルの「ハードウェア」-「PC カードを取り 出す」をご覧ください。

▶ 増設用内蔵バッテリユニット 増設用内蔵バッテリユニットの交換/取り外しは、内蔵バッテリの残量が十分に残っている場 合、または AC アダプタがパソコン本体に接続されている場合のみ行うようにしてください。

# 制限事項

- ・本ソフトをインストールした場合、ユニットにDMAを設定するには、「Softex BayManager」 ウィンドウの「記憶装置」タブでユニットを選択し、左下にある Dma をチェックしてく ださい。
- ユニットの交換/取り外しを行う場合は、そのユニットを使っている他のアプリケーションを必ず終了させてください。
- 「マイコンピュータ」ウィンドウ、「エクスプローラ」ウィンドウを開いた状態でユニットの交換/取り付けを行った後は、「表示」メニュー→「最新の情報に更新」の順にクリックしてください。
- ・CD-R や CD-RW に書き込み後にユニットの取り外し/交換を行う場合は、アプリケー ションを終了後、約30秒たってから取り外し/交換を行うようにしてください。
- ユニットを交換/取り付けた際に、CD-ROM または DVD-ROM の自動再生が行われなく なる場合があります。この場合は、CD-ROM または DVD-ROM のアイコンをダブルク リックして実行してください。
- ・CD-R/RWドライブユニットを取り外す際にノイズが発生することがありますが問題ありません。
- Windows 起動直後、またはスタンバイ/休止状態からパソコン本体を復帰した直後は、本 ソフトを使用してユニットの取り外し/交換/取り付けを行わないでください。Windows 起動後、およびスタンバイ/休止状態より復帰した後は、約30秒たってから本ソフトを 使用してください。
- FDD ユニット (USB)、または内蔵 FDD ユニットを使用中にスタンバイすると、レジューム後にドライブ名 (A:¥) が変わることがありますが問題ありません。
- FDD ユニット(USB)、または内蔵 FDD ユニットを接続した状態でWindows を起動したとき、FDD ユニット(USB)、または内蔵 FDD ユニットの内容が見えない場合があります。この場合は、一度パソコン本体から取り外し、再度接続してください。

## FMV-LIFEBOOK Softex BayManager ユーザーズマニュアル

B5FH-7011-02 Z2-00

発行日 2003年1月発行責任 富士通株式会社

- ●このマニュアルの内容は、改善のため事前連絡なしに変更することがありま す。
- ●このマニュアルに記載されたデータの使用に起因する第三者の特許権およ びその他の権利の侵害については、当社はその責を負いません。

●無断転載を禁じます。

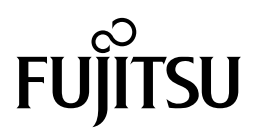